- 1. Dôležité: Musíte byť pripojený na router ktorý chcete upgradnuť, buď cez wifi alebo cez kábel.
- 2. Otvorte WEB prehliadač (Chrome, Firefox, Edge...)
- 3. Zadajte adresu 192.168.0.1

| ← → C ⋒ ▲ Nezabezpečené 192.168.0.1 |                            | ©7 |
|-------------------------------------|----------------------------|----|
| Ptp-link   Archer C80               |                            |    |
| a second to the second              |                            |    |
|                                     | Log In with Local Password |    |
|                                     | Local Password:            |    |
|                                     | LOG IN<br>Forgot Password? |    |

4. Zadajte heslo (Local Password) admin1234

| Log In with Local Password |
|----------------------------|
| Local Password:            |
| admin1234 O                |
|                            |
| LOG IN                     |
| Forgot Password?           |
|                            |
|                            |
|                            |
| 💪 Log In with TP-Link ID   |
|                            |

5. Kliknite na **Advance** 

| Archer C80                           |                                 | Q Search             | 🕹 TP-Link ID | 🕞 Log Out     |  |
|--------------------------------------|---------------------------------|----------------------|--------------|---------------|--|
| <br>Network Map                      | Internet                        | Wireless             | Advanced     |               |  |
| Internet                             | 2.46 56<br>⇒   ≑<br>⇒   ÷       | Mesh Devices         |              | 2<br>Clients  |  |
| Internet Status                      |                                 |                      |              |               |  |
| Connection Type:<br>WAN MAC Address: | Dynamic IP<br>00-31-92-84-73-BA | Internet IP Address: |              | 100.72.113.96 |  |
|                                      |                                 |                      |              |               |  |

6. Vyberte položku System a potom Firmware Update

|                         |                  |                          | $\overline{\bigcirc}$        |                       |                   |  |
|-------------------------|------------------|--------------------------|------------------------------|-----------------------|-------------------|--|
|                         |                  |                          | (?)                          | <u></u>               |                   |  |
|                         | Network Map      | Internet                 | Wireless                     | Advanced              |                   |  |
|                         |                  |                          |                              |                       |                   |  |
| Quick Setup             | Operation Mo     | de                       |                              |                       |                   |  |
| Operation Mode          | Select an operat | ion mode according to y  | /our needs.                  |                       |                   |  |
| Network                 | Router Mor       | de (Current)             |                              |                       |                   |  |
| TP-Link ID              | In this mode     | e the router can provide | internet access for multiple | wired and wireless de | ovices This mode  |  |
| EasyMesh                | is required i    | most commonly.           | memer access for multiple    | when and whereas de   | evices. This mode |  |
| Wireless                |                  |                          | ))                           | ((1-                  |                   |  |
| NAT Forwarding          |                  | ₩.                       |                              |                       | E                 |  |
| Parental Controls       |                  | τ                        | , C                          |                       |                   |  |
| QoS                     |                  |                          |                              |                       |                   |  |
| Security                | Access Poi       | int Mode                 |                              |                       |                   |  |
| IPv6                    | In this mode     | e, the router changes ar | existing wired network into  | a wireless one.       |                   |  |
| Smart Life<br>Assistant |                  |                          | internet LAN                 | *) (¢                 | Ē                 |  |
| System                  |                  | ۲                        |                              | •                     |                   |  |

7. Nastavte **Auto Update**. Nižšie vidíte: **Latest Firmware Version**: 1.13.15 Build 240812 Rel.53634n(4555) -> Posledná verzia. Pre upgrade kliknite na **UPDATE** 

|                                 | Notwork Man    | Internet                | Mérologo                          | Advanced             |                |   |
|---------------------------------|----------------|-------------------------|-----------------------------------|----------------------|----------------|---|
|                                 | Network map    | Internet                | WIEless                           | Auvanceu             |                |   |
| <ul> <li>Quick Setup</li> </ul> | Auto Update    |                         |                                   |                      |                |   |
| Operation Mode                  | Update firmwar | e automatically when ne | v version is available.           |                      |                |   |
| Network                         |                | Auto Hadata             |                                   |                      |                |   |
| TP-Link ID                      |                | Auto Opdate.            | 2025 04 02 02 54 42               | Setting              |                |   |
| EasyMesh                        |                | Undata Timo:            | 02:00 05:00                       | Joening              |                |   |
| Wireless                        |                | Opdate Time.            | Note: If the router detects a     | nyone is using the i | nternet at the |   |
| NAT Forwarding                  |                |                         | time, the update will be res      | cheduled for the nex | d day.         |   |
| Parental Controls               | Online Updat   | le                      |                                   |                      |                |   |
| QoS                             | Update firmwar | e over the internet.    |                                   |                      |                |   |
| Security                        |                |                         |                                   |                      |                |   |
| IPv6                            |                | Firmware Version:       | 1.13.2 Build 230824 Rel.747       | 02n(4555)            |                |   |
| Smart Life<br>Assistant         |                | Hardware Version:       | Archer C80 1.0                    |                      |                |   |
| System                          | L              | atest Firmware Version: | 1.13.15 Build 240812 Rel.53       | 634n(4555) What's    | New            |   |
| Firmware Update                 |                |                         | UPDATE                            |                      |                | _ |
| Backup & Restore                |                |                         |                                   |                      |                | _ |
| Administration                  | Local Update   | •                       |                                   |                      |                |   |
| System Log                      | Update firmwar | e from a local file.    |                                   |                      |                |   |
| CWMP Settings                   |                | New Firmers File        |                                   |                      |                |   |
| Diagnostics                     |                | wew Firmware File.      | PROWEE                            |                      |                |   |
| Time & Language                 |                |                         | BROWSE                            |                      |                |   |
| Reboot                          |                |                         | UPDATE                            |                      |                |   |
| LED Control                     |                |                         |                                   |                      |                |   |
|                                 | EasyMesh Sa    | atellite Update         |                                   |                      |                |   |
|                                 | Update firmwar | e for TP-Link EasyMesh  | satellite routers over the interr | iet.                 |                |   |
|                                 | Type De        | evice Name Model        | Firmware Version                  | Latest Firmwa        | re Update      |   |
|                                 | .,,            |                         |                                   | Version              |                |   |

## 8. Kliknite na **UPDATE**

| EasyMesh          | Lindate Time:                                        | 03.00 - 05.00                                                   |
|-------------------|------------------------------------------------------|-----------------------------------------------------------------|
| Wireless          |                                                      | Note: If the router detects anyone is using the internet at the |
| NAT Forwarding    |                                                      | time, the update will be reschedured for the next day.          |
| Parental Controls | Online Undate                                        |                                                                 |
| QoS               | Update firmware over the internet.                   |                                                                 |
| Security          |                                                      |                                                                 |
| IPv6              |                                                      | ×                                                               |
| Smart Life        | The update will take a few minutes and the router in | vil reboot. Update now?                                         |
| Satan             |                                                      | CANCEL UPDATE                                                   |
| System            | L                                                    |                                                                 |
| Firmware Update   |                                                      | UPDATE                                                          |
| Backup & Restore  |                                                      |                                                                 |
|                   | Local Hedete                                         |                                                                 |

|   | Update firmware over the internet. |      |
|---|------------------------------------|------|
|   |                                    | _    |
|   |                                    | 200/ |
|   | Downloading                        | 50%  |
|   |                                    |      |
| • | UPDATE                             |      |

|   | Update firmware over the internet. |     |  |
|---|------------------------------------|-----|--|
| ſ |                                    | 37% |  |
| ł | Rebooting                          |     |  |
|   | UPDATE                             |     |  |

- 9. Toto je všetko.
- 10. Doporučené nastavenia pre WIFI: **Smart Connect** -> Neoznačené, **Channel With** 2.4 GHz -> 40MHz a 5G -> 80 MHz

| CPRINK T Archer C8  |                    |                      | C Search           | • TP-Link | io 🕒 Log Out  | • |
|---------------------|--------------------|----------------------|--------------------|-----------|---------------|---|
|                     | <b>(A)</b>         | ۲                    | 1                  | 0         |               |   |
|                     | Network Map        | Internet             | Wireless           | Advanced  |               |   |
| Quick Setup         | Wireless Settin    | gs                   |                    |           |               |   |
| Operation Mode      | Personalize wirele | s settings as you ne | <b>1</b> .]        |           |               |   |
| Network             |                    | Smart Connect        | Enable 🕜           |           |               |   |
| TP-Link ID          |                    | 2.4 GHz              | Enable             |           | Share Network |   |
| EasyMesh            | N                  | etwork Name (SSID):  | TP-Link_           |           | Hide SSID     |   |
| Wireless            |                    | Security:            | WPA2-PSK[AES]      | ~         |               |   |
| Wireless Settings   |                    | Password:            |                    |           |               |   |
| Guest Network       |                    | Transmit Power:      | High               | ~         |               |   |
| IoT Network         |                    | Channel Width        | 40 MHz             | ~         |               |   |
| Wireless Schedule   |                    | Channel              | Auto               |           |               |   |
| WPS                 |                    | Mada                 | 002 titles mixed   | *         |               |   |
| Additional Settings |                    | Mode.                | 802. Horgin mixed  | ~         |               |   |
| WDS                 |                    | 5 GHz                | Enable             |           | Share Network |   |
| NAT Forwarding      | N                  | etwork Name (SSID):  | TP-Link5G          |           | Hide SSID     |   |
| Parental Controls   |                    | Security:            | WPA2-PSK[AES]      | ~         |               |   |
| QoS                 |                    | Password:            |                    |           |               |   |
| Security            |                    | Transmit Power:      | High               | ~         |               |   |
| IPv6                |                    | Channel Width:       | 80 MHz             | ~         |               |   |
| Smart Life          |                    | Channel              | Auto               | ~         |               |   |
| Assistant           |                    | Mode                 | 802.11a/n/ac mixed | ~         |               |   |
| System              |                    | 02100000             |                    |           |               |   |

## 11. Channel -> Vyberte ľubovoľne číslo

|                     | Network Map       | Internet                | Wireless           | Advanced |               |   |
|---------------------|-------------------|-------------------------|--------------------|----------|---------------|---|
| Quist Ostur         | Wireloog Setti    | 100                     |                    |          |               |   |
| Quick Setup         | Percepalize wirel | igs                     | d                  |          |               |   |
| peration Mode       |                   | ess settings as you nee | -u.                |          |               |   |
| letwork             |                   | Smart Connect:          | 🗌 Enable 🕜         |          |               |   |
| P-Link ID           |                   | 2.4 GHz:                | Enable             |          | Share Network |   |
| asyMesh             | ,                 | letwork Name (SSID):    | TP-Link 73B9       |          | Hide SSID     |   |
| Vireless            |                   | Security                |                    |          |               |   |
| Wireless Settings   |                   | Security.               |                    |          |               |   |
| Guest Network       |                   | Password:               | 88289595           |          |               |   |
| InT Natwork         |                   | Transmit Power:         | High               | $\sim$   |               |   |
|                     |                   | Channel Width:          | 40 MHz             | $\sim$   |               |   |
| wireless Schedule   |                   | Channel:                | Auto               | ~        |               | • |
| WPS                 |                   | Mode:                   | Auto               |          |               |   |
| Additional Settings |                   |                         | 1                  |          |               |   |
| WDS                 |                   | 5 GHz:                  | 2                  |          | Share Network |   |
| AT Forwarding       | 1                 | letwork Name (SSID):    | 3                  |          | Hide SSID     |   |
| arental Controls    |                   | Security:               | 4                  |          |               |   |
| 00S                 |                   | Password:               | 5                  | J        |               |   |
| ecurity             |                   | Transmit Power:         | High               | ~        |               |   |
| 2/6                 |                   | Channel Width:          | 90 MH7             |          |               |   |
|                     |                   |                         |                    | ×        |               |   |
| ssistant            |                   | Channel:                | Auto               | Channel: | Auto          | ~ |
| ystem               |                   | Mode:                   | 802.11a/n/ac mixed | Mode:    | Auto          |   |
|                     |                   | MU-MIMO:                | Enable             | VU-MIMO: | 40            |   |
|                     |                   |                         |                    |          | 44            |   |
|                     |                   |                         |                    |          | 48            |   |